# Logbook data exchange in RUMlogNG2Go

You can exchange complete logbook database files or you can import and export QSOs via ADIF. Standart iOS techniques are used for maximal flexibility.

Out of the box data be can up- or downloaded from (where applicable):

- Message
- Mail
- Notes
- Files
- iCloud Drive
- Airdrop

Any other installed application may be used for data exchange. This includes Dropbox, MyCloud, OwnCloud and other services.

## Logbook database file exchange

A classic way to copy logbook files is to use the iTunes File Sharing feature. See here for further information: <u>https://support.apple.com/en-us/HT201301</u> This is applicable for up-and downloads.

## Upload

To upload the current used logbook file from RUMlog find the appropriate button.

*iPhone*: Settings —> Logsettings —> Upload Logbook

*iPad*: Logbook Settings —> Upload Logbook

An iOS standard view opens, where you can find all options:

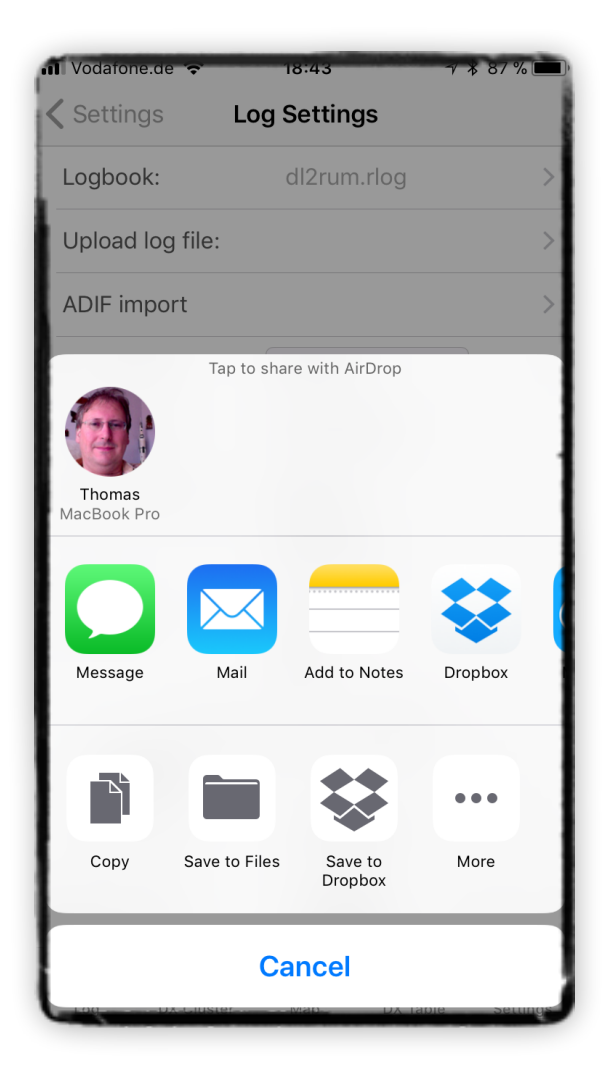

## Download

To import a logbook file into RUMlog you have two options:

- Use another app to export a file to RUMlog: Use the Export option from this app. This includes Airdrop, even from a Mac.
- In RUMlog download data from another app.

To download a file in RUMlog navigate to the download routine:*iPhone*:Settings -> Logbook -> Download logbook file*iPad*:Log Settings

A standard iOS file requester with all available options opens:

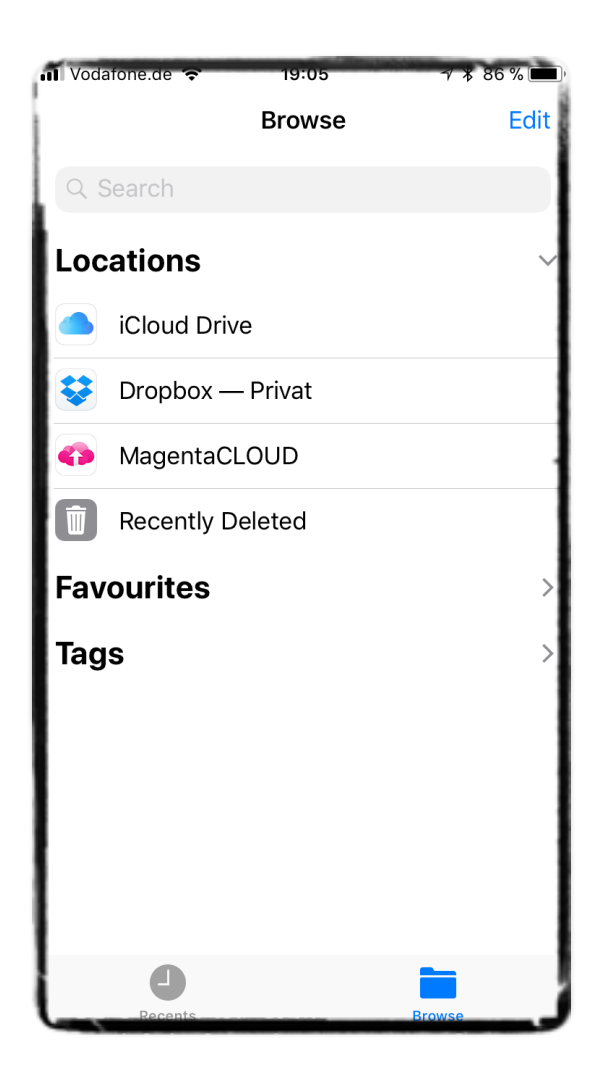

# **ADIF** exchange

ADIF files can be exchanged in a very similar manner. The ADIF file to import must have the file extension *.adi* or *.adi*f.

For available options see above. Furthermore you can import plain (ADIF) text which was copied into the paste board.

### **Export ADIF file**

Before you can export QSOs, you have to mark the desired QSOs in the log table. A long touch with a single finger toggles the selection of a single QSO row. A long touch with **two fingers** in a QSO row will select all following QSOs until the end or until an already selected QSO! To export the full logbook, you have to select all QSOs.

Once you have selected the desired QSOs, push the provided *Export* button.

### Import ADIF text

Bring the ADIF data as simple text on your iDevice, i.e. use Mail. Mark and copy the whole text into the clipboard.

*iPhone*: Go to: Settings-->Log Settings-->ADIF Import

*iPad:* Go to the Log Setting page. The lower part is used for an ADIF import.

Press the "Paste" button. The text will be pasted into the field. Press the "Import" button.

### Import ADIF file

Navigate to the ADIF import view:

*iPhone*: Settings-->Log Settings-->ADIF Import

*iPad:* Log Setting - lower part

Press the *File* button to load the ADIF content into the text box. Check the data and press *Import*.